Ubacite instalacioni CD za mrežni štampač HP 5100 dtn. Pristupite sadržaju CD-a. A potom dva puta kliknite na HP 5100 tn.

2. Dvostrukim klikom kliknite na **SETUP**.

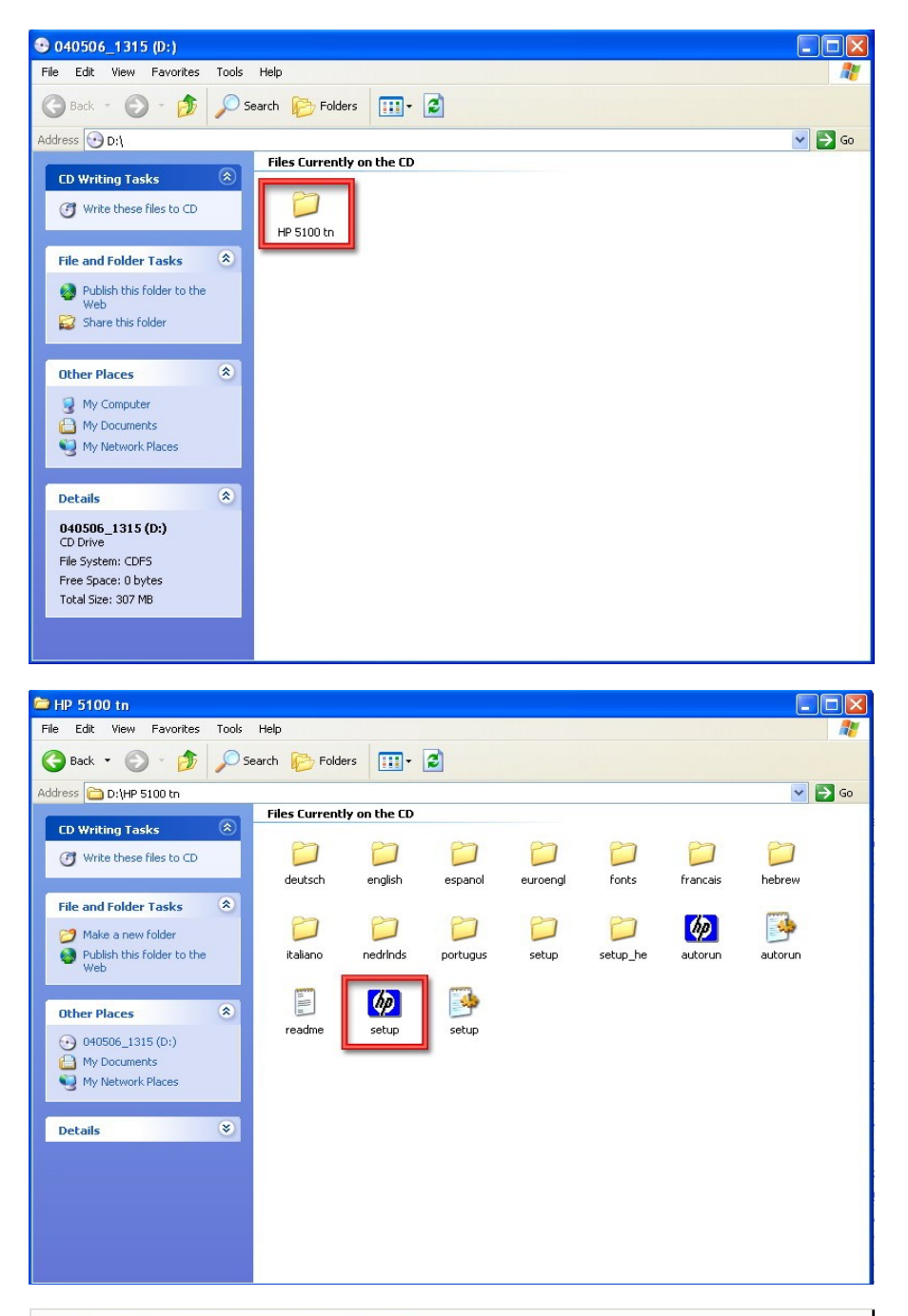

3. Kliknite na Install Printer.

| hp LaserJet 5100<br>CD Browser | This wizard guides you through<br>the installation of your HP<br>LaserJet 5100 Series Printing<br>System. Only the necessary<br>software will be installed. |  |
|--------------------------------|----------------------------------------------------------------------------------------------------|--|
| <u>Register Product</u>        |                                                                                                    |  |
| <u>View Documentation</u>      |                                                                                                    |  |
| <u>Customization Utility</u>   |                                                                                                    |  |
| Optional <u>S</u> oftware      |                                                                                                    |  |
|                                | EXIT                                                                                                    |  |

4. Izaberite jezik koji želite i kliknite **U redu**. U ovom uputstvu odabran je engleski jezik.

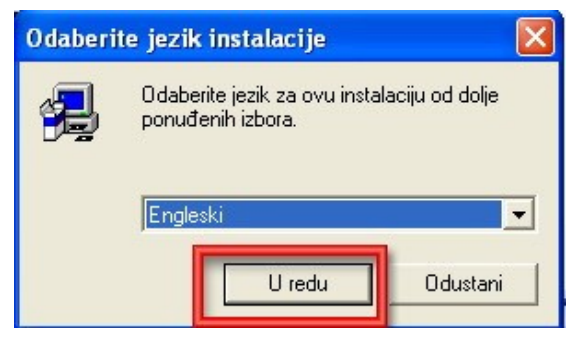

 Otvoriće se plavi prozor i unutar njega će se odvijati nastavak instalacije. Kliknite na Next.

6. Kliknite na Yes.

7. Čekirajte opciju **No** i potom kliknite na **Next**.

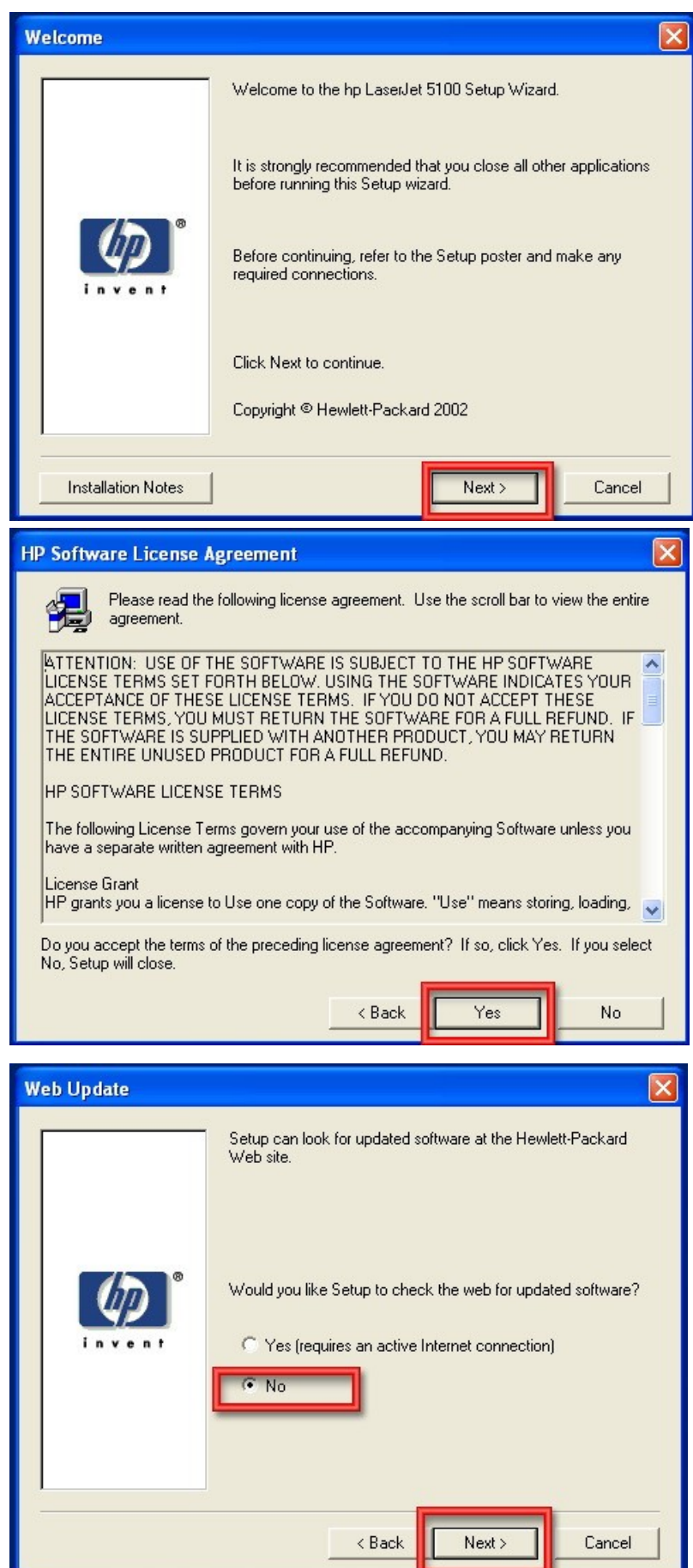

8. Čekirajte opciju **Connected to the network**, zatim kliknite na **Next**.

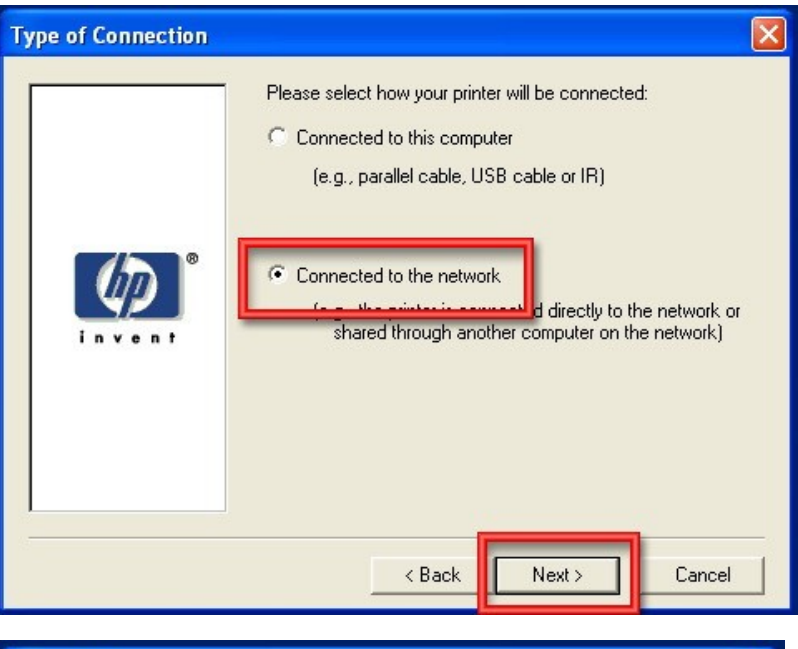

9. Čekirajte polje **Basic Microsoft Server Setup**, a zatim kliknite na **Next**.

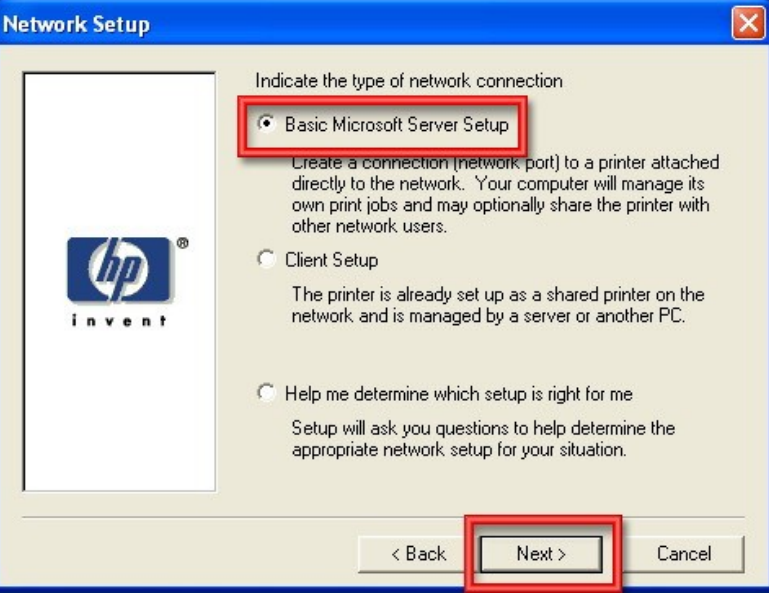

10. Čekirajte opciju **Specify a printer by** address i zatim kliknite na Next.

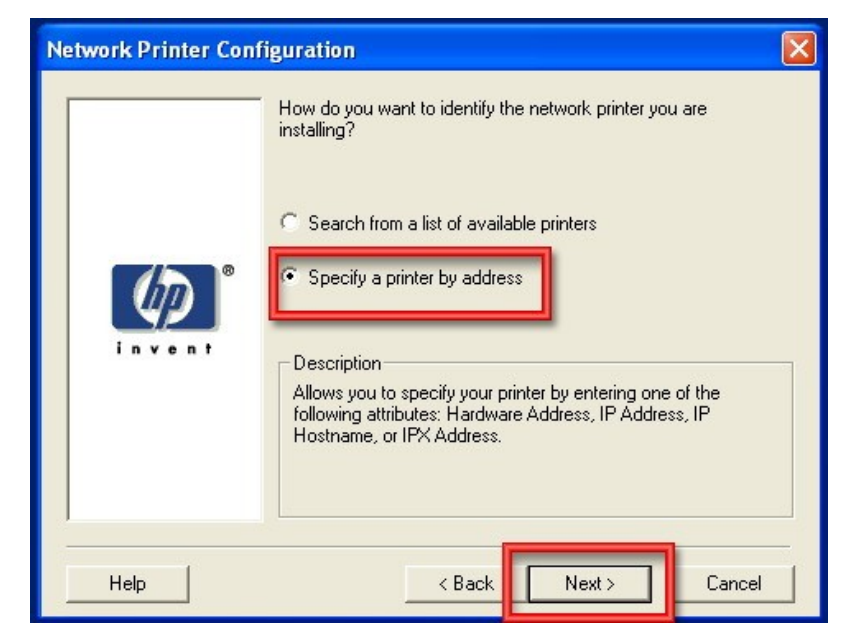

11. Čekirajte polje IP Address i unesite IP adresu vašeg štampača (IP vašeg štampača je 192.168.1.200) i zatim kliknite na Next.

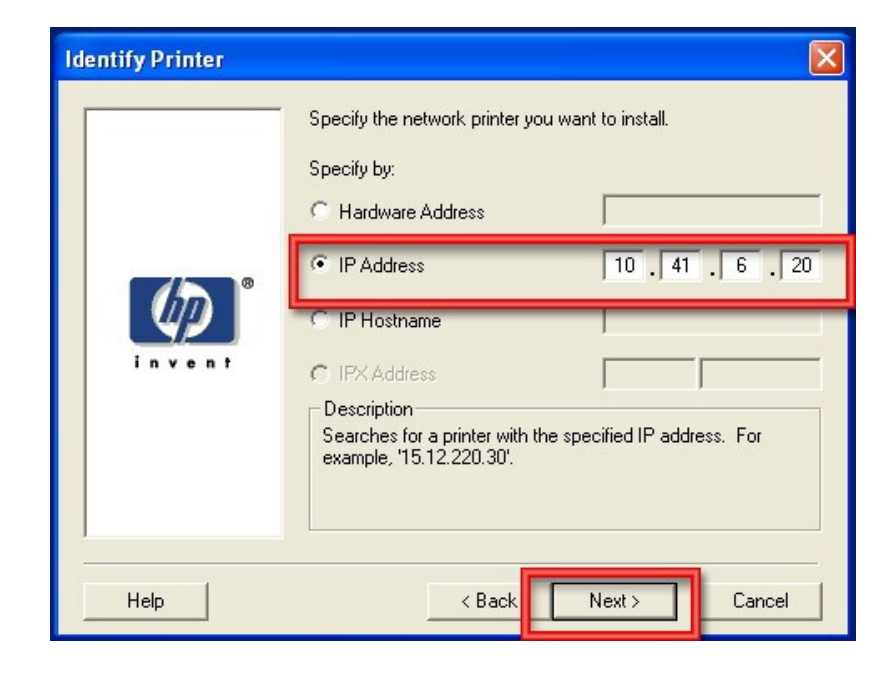

12. Ne mijenjajte ništa i kliknite Next.

Napomena: Vaš prozor neće biti identičan sa ovim iz primjera, jer smo mi koristili drugu IP adresu.

| Set Network Communica | ation Mode                                                                                                    | X |
|-----------------------|----------------------------------------------------------------------------------------------------|---|
| in ven t              | Select a communication mode for this printer          Windows TCP/IP (recommended)         TCP/IP Settings         The following TCP/IP settings are specified for this printer.         IP Address:       10       41       6       20         Subnet Mask:       255       255       0       Gateway:       10       41       6       20 |   |
|                       | ✓ Use default port name.                                                                                                    |   |
| Help                  | < Back Next > Cance                                                                                                    |   |

13. Selectujte **hp LaserJet 5100dtn** i potom kliknite **Next**.

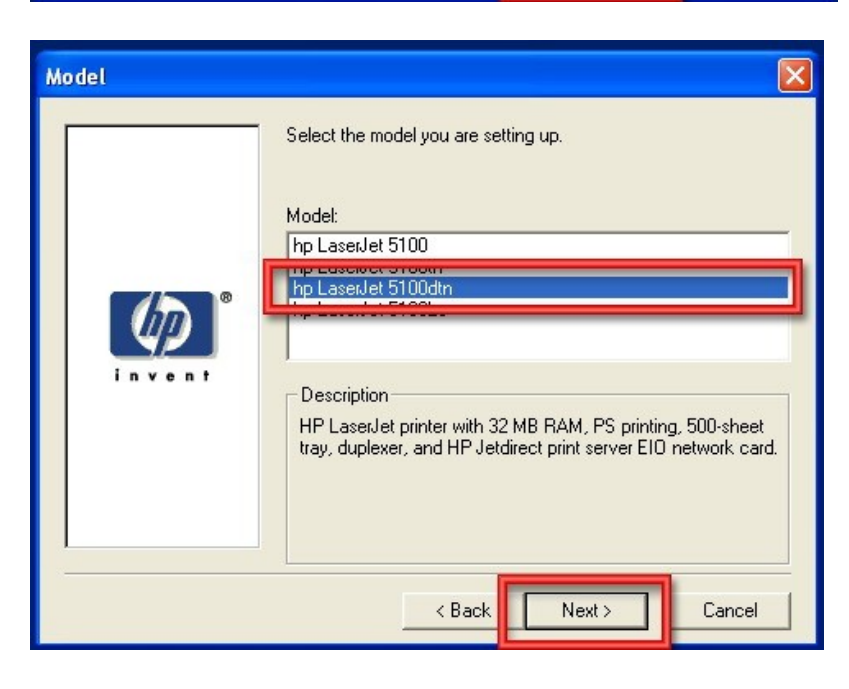

14. Čekirajte **Typical Installation** i zatim kliknite **Next**.

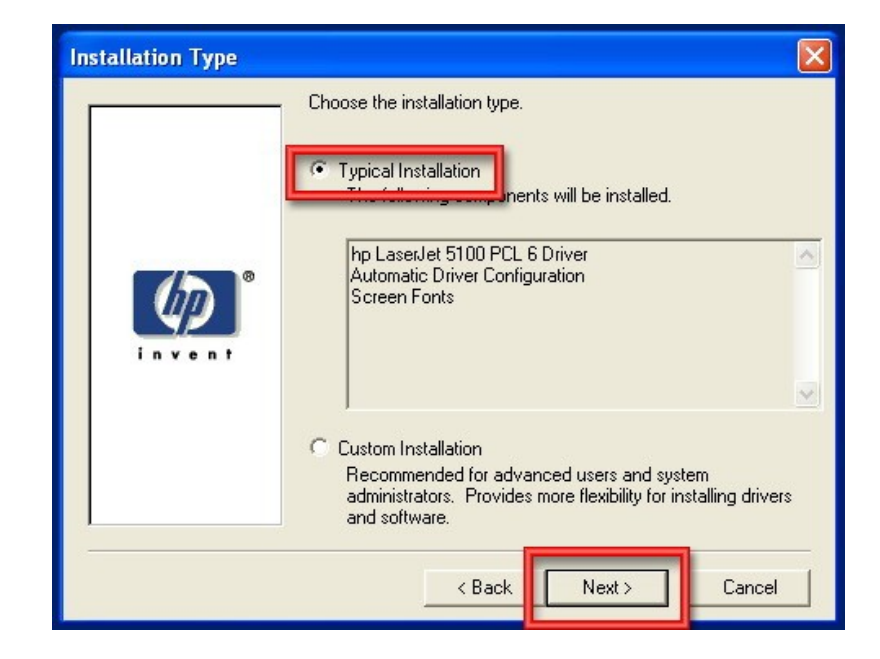

15. Upišite ime štampača (vjerovatno će vam već biti upisano kao na slici, stoga ne morate ništa mijenjati), čekirajte opciju **Yes** i potom kliknite na **Next**.

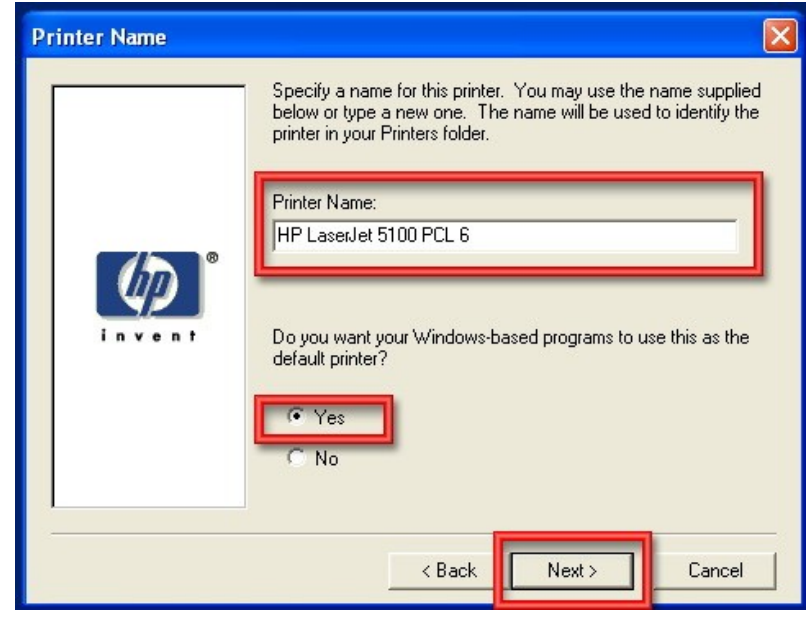

16. Čekirajte polje **Not shared** i kliknite na **Next**.

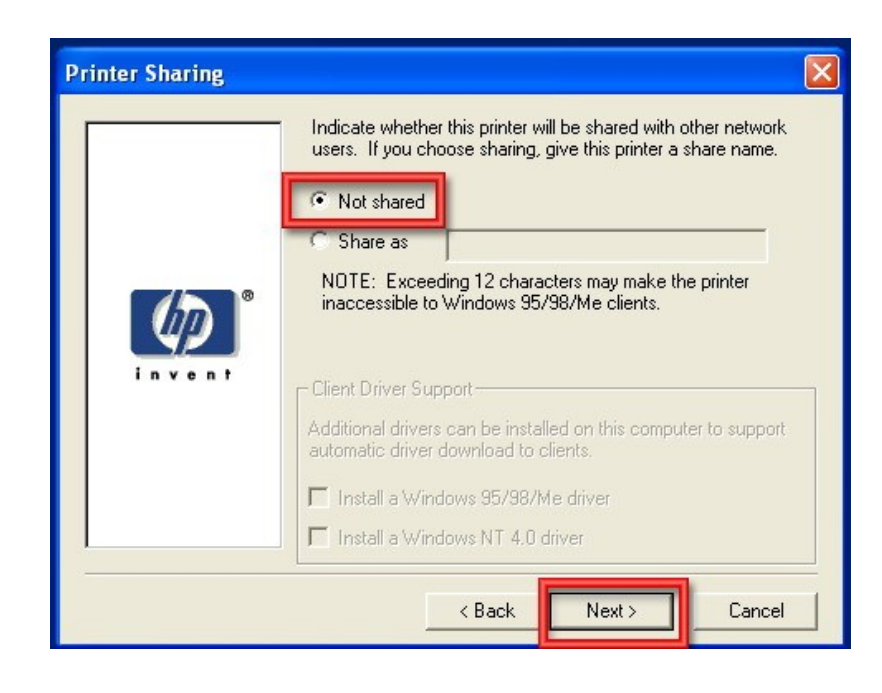

17. Čekirajte polje Print a test page (kako bi vam odštampao testni listić), a <u>dečekirajte</u> Register Product.
Zatim kliknite na Finish.

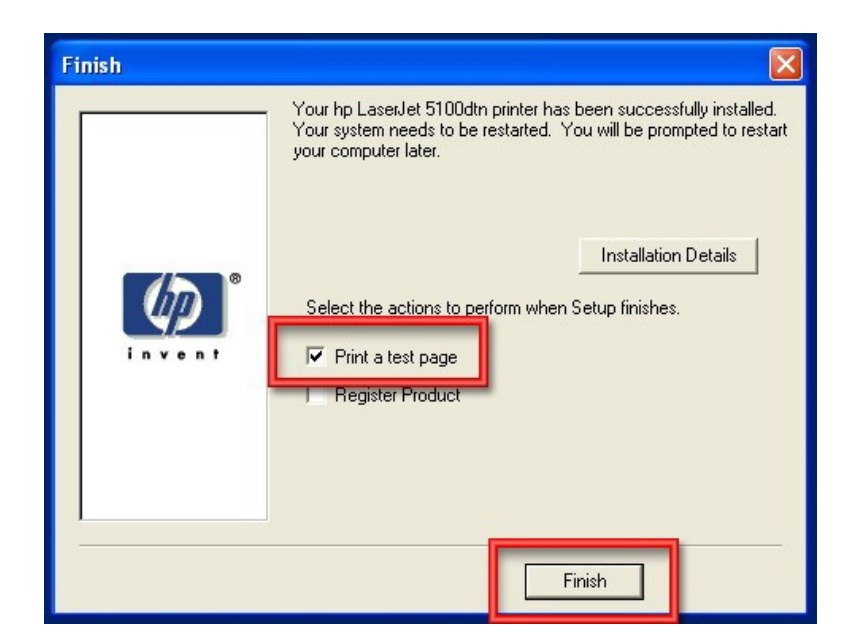

18. Čekirajte opciju Yes, I want to restart my computer now (za restartovanje operativnog sistema, jer je to neophodno prije prve upotrebe štampača) i kliknite na OK.

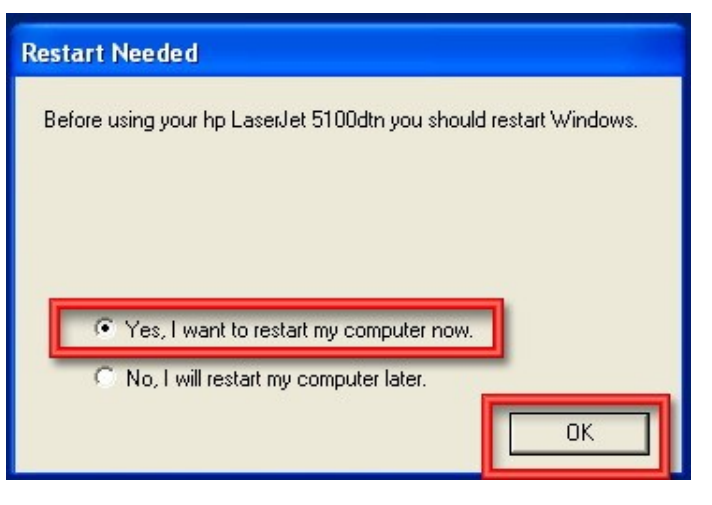

19. Nakon restartovanja operativnog sistema pojaviće se prozor, u kom treba da kliknete na **OK**, ukoliko vam je štampač odštampao testni listić. I to je bio posljednji korak u instalaciji mrežnog štampača.

| HP LaserJet 5100 PCL 6                                                                                                    |  |  |
|----------------------------------------------------------------------------------------------------|--|--|
| A test page is now being sent to the printer. Depending on the<br>speed of your printer, it may take a minute or two before the page<br>is printed.        |  |  |
| The test page briefly demonstrates the printer's ability to print<br>graphics and text, and it provides technical information about the<br>printer driver. |  |  |
| If the test page printed, click OK.                                                                                                    |  |  |
| If the test page did not print, click Troubleshoot.                                                                                                    |  |  |
|                                                                                                    |  |  |
| OK Troubleshoot                                                                                                    |  |  |

Napomena: Na <u>svakom računaru</u> sa kojeg želite da štampate na mrežni štampač neophodno je izvršiti instalaciju prema ovom uputstvu.